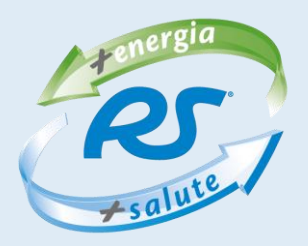

## Integrazione Fitbit all'App web "RS – Ricarica"

La procedura step by step:

- Scaricare Fitbit dal Play Store o iscriversi <u>da questo</u> <u>link</u>
- 2) Seguire le istruzioni per avere un'area personale, configurare e aggiornare Fitbit.
- 3) Segnarsi e tenere a portata di mano:

USN: \_\_\_\_\_

PW: \_\_\_\_\_

3) Accedere all'app "RS Ricarica" dal link <u>http://95.110.214.65/RS/RS\_2/index.html</u>

Se non si ha un'area riservata RS <u>registrarsi</u>

USN: \_\_\_\_\_

PW: \_\_\_\_\_ (consigliamo una password molto breve es "RS")

Il n°di lista cambia in base al team es: TEAM TANTO SVAGO: LISTA N° "13"

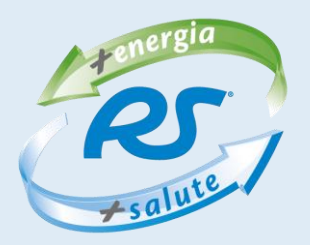

5) Suggeriamo: mettere un widget su schermata home del cellulare. Per farlo aprire il link, cliccare in alto a destra (tre puntini verticali) e scegliere "aggiungi a schermata home", poi rinominare: "RS - Ricarica".

6) Fare accesso nell'area personale dell'app "RS Ricarica": USN E PW.

7) Cliccare su "La Tua Energia" e dare i consensi a Fitbit.

8) Fare di nuovo l'accesso nell'area personale dell'app web "RS - Ricarica": USN E PW (porta pazienza ancora un po' ).

9) Dalla tua "Area Riservata" accedere dal tasto indicato e fare il "Test dell'Energia" .

10) Dopo aver risposto alle 15 domande riceverai il range della percentuale della tua energia. Questo dato, che tiene conto anche dell'età e di altre variabili raccolte in occasione della registrazione, è indice empirico della tua salute psico/fisica. Tra parentesi, nel risultato finale del test, troverai anche un punteggio.

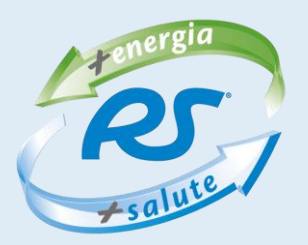

11) Ritornare in "Area Riservata" e cliccare su "La Mia Energia" - Fitbit.

12) Visualizzerai finalmente la tua energia ma, bada bene, il dato è ancora impreciso e sottostimato.

13) Aggiornamenti disponibili dalla mattina seguente sincronizzando tracker e app Fitbit accendendo" posizione" e Bluetooth (se non compaiono subito il consiglio è di lasciare il Bluetooth del cellulare acceso per un po') e riaggiornando la pagina principale in app Fitbit. Ci si accorge del corretto collegamento dei due dispositivi digitali (App RS Ricarica e

Fitbit) se cliccando sul grafico "LA Tua Energia" le 5 faccine "reagiscono" 😊 😕 etc.

14) Per avere dati ed energia sempre aggiornati si possono mantenere posizione e Bluetooth sempre attivi o, in alternativa, seguire il punto 8.

15) Prendere confidenza con lo strumento e con le "risposte" positive o negative che esso fornisce in relazione rispettivamente al miglioramento o peggioramento del tuo stato energetico.